# Creá animaciones inolvidables con DeepStory de My Heritage

### **O1** Descargá la imagen

Fotografías o pinturas de buena calidad del personaje que quieras animar. (Sólo un rostro).

#### 02 Ingresá a

https: /www.myheritage. es/deepstory

Allí podrás ver algunos ejemplos de lo que se puede lograr con esta aplicación.

### 05 Creá tu cuenta

Al cargar la imagen la aplicación te pedirá que te crees una cuenta, hacelo con un correo electrónico.

## **06** Confirmá el uso de la aplicación

Hacé click en el botón "Confirmar".

## Dale identidad

La aplicación te pedirá que le des un nombre y género al personaje y dale continuar.

### **10** Creá el diálogo

Con la opción "Texto libre" y "Añada un nuevo capítulo", podés mejorar la pronunciación y las pausas que hace la voz artificial, usá tildes y los signos de puntuación.

## Ingresá a la app aquí 🔭

## **03** | Hacé click en el botón naranja

"Cargue una foto".

## **04** Seleccioná la imagen que descargaste

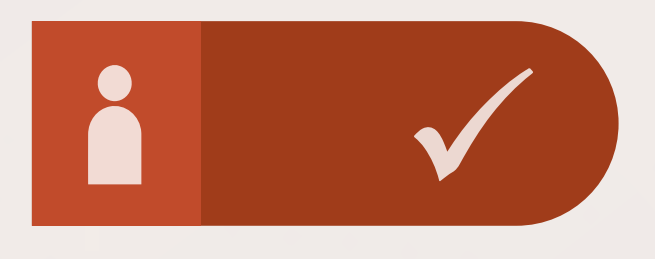

### **07** Registrate gratis

Hacé click en "Aceptar y Continuar" en "Regístrese gratis para crear un DeepStory".

### **08** Ingresá tus datos

Completá con fecha de nacimiento, y esperá a que la herramienta identifique la imagen.

## Aceptá los términos y condiciones

Al terminar el diálogo, confirmá que aceptás los términos y condiciones, y esperá a que se genere el video.

### **12** Descargá el video

Editá el resultado final si lo crees necesario, o ya tenés el video disponible para descargar.

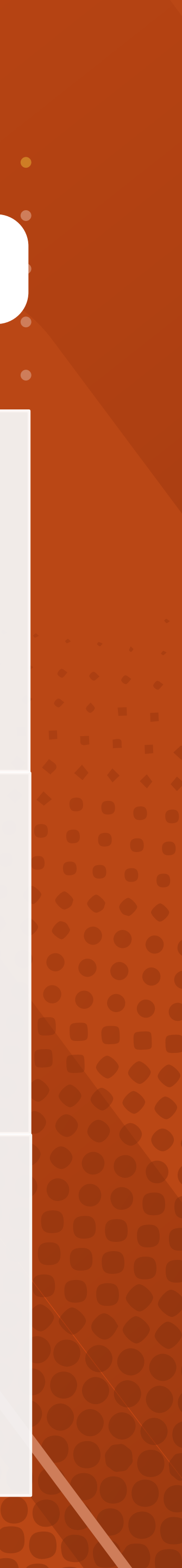